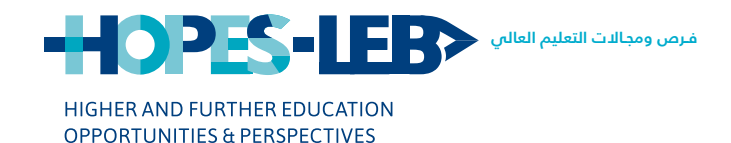

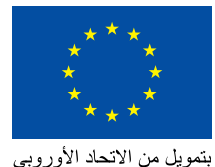

منحة مشروع HOPES-LEB

# دليل اا ملء استمارة HOPES-LEB الدلكترونيّة

يقوم بتنفيذ هذا البرنامج Nuffic CAMPUS DAAD

Copyright © 2020 HOPES-LEB

# دليل II ملء استمارة HOPES-LEB الدلكترونيّة

This publication was produced with the financial support of the European Union. Its contents are the sole responsibility of the HOPES-LEB Project and consortium partners and do not necessarily reflect the views of the European Union

© 2020 HOPES-LEB

في هذا الدليل، ستجد معلومات عن كيفية ملء كل مراحل الاستمارة الإِلَّكترونية خطوة خطوة من حيث كيفية تنزيلها، وملئها ثم تحميلها مرة أخرى ا الى بواية DAAD.

### التعليمات

يرجى قراءة اجميع التعليمات اباللون الأحمر قبل بدء الاستمارة الإلكترونية.

علىك التأكد

- من أنه لديك اتصال إنترنت قوى
- ولديك جميع المستندات المطلوبة منك على موقع HOPES-LEB وقد حولتها إلى PDF قبل استكمال الاستمارة الإلكترونية و إلا ستضيع تحميلات هذه المستندات إذ لا يوفر المدخل وظيفة لحفظ الىياناتٌ بعد حلسة واحدة.

بعد تحضير كل المستندات اللازمة, يمكنك استكمال استمارة الطلب وتسجيل الدخول كالمعتاد.

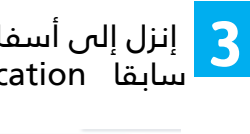

#### إنزل إلى أسفل الصفحة، ستجد نظرة عامة على الاستمارة الذي بدأتها Overview of your started application سابقا

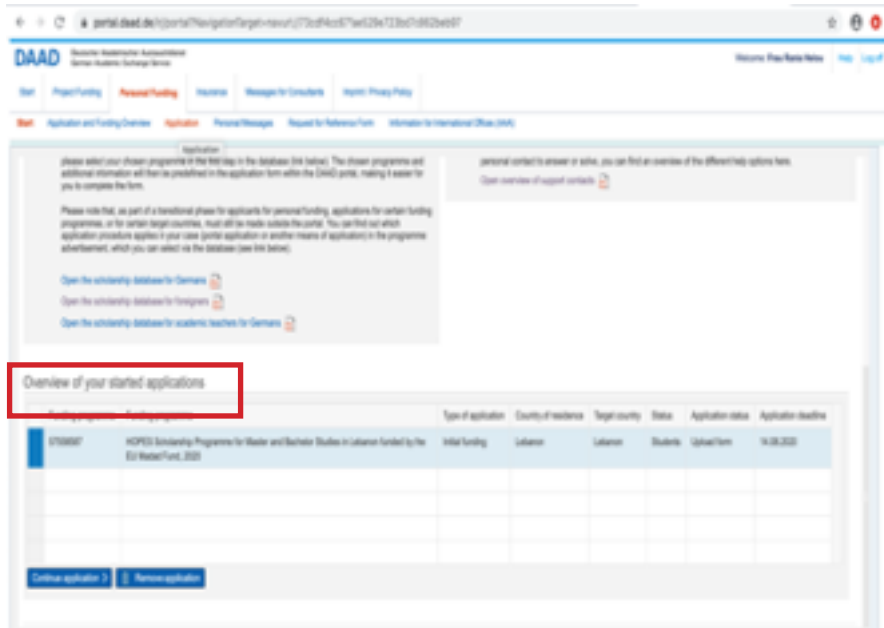

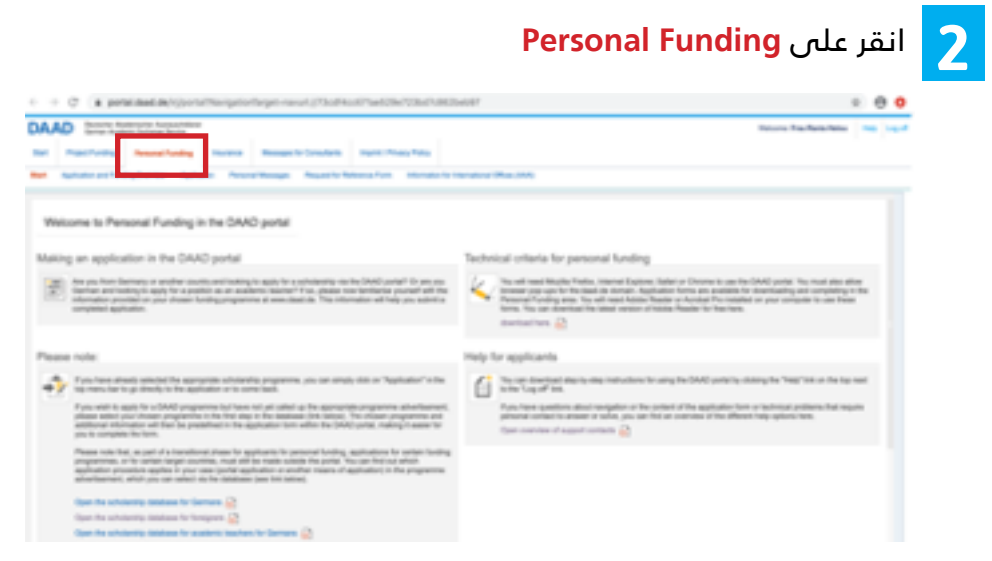

### Continue application انقر على

#### Overview of your started applications

|    | Funding programme   | Funding programme                                                                                           | Type of application | Country of residence | Target ourby | Satus   | Appication status | Appication shed in the |
|----|---------------------|----------------------------------------------------------------------------------------------------|---------------------|----------------------|--------------|---------|-------------------|------------------------|
|    | 575887              | HOPES Scholantip Programme for Waster and Bachelor Studies in Latance Funding by the<br>SU Nados Fund, 2020 | initial fording     | Lideron              | Libinon      | Subrits | üşisel bırı       | 9.08.2020              |
|    |                     |                                                                                                    |                     |                      |              |         |                   |                        |
|    |                     |                                                                                                    |                     |                      |              |         |                   |                        |
|    |                     |                                                                                                    |                     |                      |              |         |                   |                        |
|    |                     |                                                                                                    |                     |                      |              |         |                   |                        |
| Ċ: | tinu application () | Renow apilator                                                                                              |                     |                      |              |         |                   |                        |

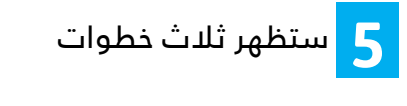

| Image from the second second secon                 |  |
|----------------------------------------------------------------------------------------------------|--|
| Approxime Approxime     Approxime Approxime                 Approxime Approxime <b>Approx Approx Approx Approx Approx Approx Approx Approx Approx Approx Approx Approx Approx Approx Approx Approx Approx Ap</b>                                                                                                    |  |
|                                                                                                    |  |
| Norm     Name     Name     Name       Norm     Name     Name     Name       Norm     Name     Name     Name       Norm     Name     Name     Name       Norm     Name     Name     Name                                                                                                    |  |
| Countineed from .   Countineed from the interface in the level page balance from .                                                                                                    |  |
| Concerned and a series of the series of the |  |
| Special Commentation (Section 2) (Section 2) (Section |  |
| State the compared local qualitation for.<br>Statement Sec. We for stream.                                                                                                    |  |
| Research a province and                                                                                                    |  |
|                                                                                                    |  |
| Charle from                                                                                                    |  |
|                                                                                                    |  |
| The form is automatically thereford after you have approached it.                                                                                                    |  |

## الخطوة 1 - تنزيل الطلب

### ملاحظة هامة

ستحتاج إلى تنزيل reader Adobe أو Acrobat PRO كقارئ pdf (الرابط أدناه) وتعيينه كقارئ افتراضي على جهاز الكمبيوتر الخاص بك لتتمكن من تنزيل الطلب.

وإلا فإن النقر لن يؤدي إلى أيّة نتيجة. إنّ تثبيت البرنامج أو تغيير قارئ PDF الافتراضي ممكن فقط بعد ترك عملية التسجيل. عند الدخول مرة أخرى، يمكنه أن يعمل.

زيارة الرابط <u>https://get.adobe.com/reader/</u> لتنزيل قارئ PDF

في حال تعذّر عليك تنزيل الاستمارة يمكنك الضغط على الرابط أدناه: <u>HOPES-LEB APPLICATION DAAD</u>

1. Download form

Cloi here to download a new funding application form.

Aways save the application form on your pc lind, instead of dencity opening it in your browser.

Pease only use Abble Reader to open the downloaded application form. Otherwise you will see error messages and will not be able to read or edit the form.

Continue to mark step

الخطوة 1: تنزيل الطلب وملء المعلومات المطلوبة

الخطوة 2: تحميل الطلب

الخطوة 3: فحص الطلب

بعد أن تقوم بتنزيل الطلب، احفظه على جهاز الكمبيوتر الخاص بك وقم بملئه خارج البوابة.

## نصائح لملء البيانات الشخصية في الطلب

### ملاحظة

من المهم جداً إكمال الحقول الإلزامية فقط والتي تتميز بنجمة حمراء (\*). أما الحقول الأخرى فهي اختيارية وغير ضروري ملؤها. ستجد في كل قسم من الاستمارة تحديدًا ما إذا كانت هذه الأقسام اختيارية أو إلزامية.

Note on completing the application form:

Compulsory field (must be completed).

(\*)Dependant compulsory field (must be completed if at least one other field in this section is completed).

إذا لم يتمّ ملء أيّ حقل إلزامي، سيظهر الخطأ في الخطوة ٣ حيث يتمّ فحص الطلب تلقائياً فتظهر الأخطاء المحتملة. لذلك من الأفضل لك إكمال الحقول المطلوبة من البداية لتجنّب أيّة مشكلة في مرحلة لاحقة.

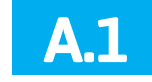

المعلومات الشخصية: اكمل الحقول الإلزامية فقط.

 يجب استكمال جميع التواريخ في استمارة الطلب كالتالي: تاريخ-شهر-سنة:18.09.2020

|      |   | متل: |
|------|---|------|
| ad   |   |      |
|      |   |      |
|      |   |      |
| tife | • |      |
| m    |   |      |
|      |   |      |

Nationality

Marital status 1

Family name \*

Academic title

First name(s) \*

Date of birth \*

Nationality \*

Form of address \*

Number of children 2

birth

if applicable, name at

Assou

Select

Marya

Syrian

Ms.

12.09.1988

Place of

birth '

Idlib

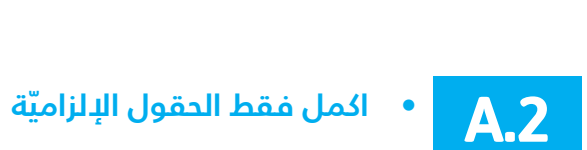

Country of birth"

Algerian

married

Syria

في هذا القسم، يرجى إدخال اسم الشخص أو المؤسّسة التي يمكن عبرهم الاتصال بك فيها في جميع الأوقات عن طريق البريد.

في حال لم يكن لديك عنوان ثابت ولكي يتم التواصل معك بسهولة، يمكنك كتابة عنوان المؤسسة التي تدرس فيها بإضافة c/o الجامعة اللبنانية أو الجامعة اللبنانية الدولية (يرجى الاطلاع على المثل أدناه) والعنوان الكامل لكليتك وموقعها

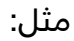

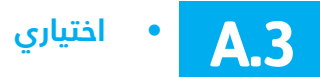

ملاحظة: إذا اردت أن تكمل هذا القسم الاختياري وكان جوابك نعم فعليك ملء كل الحقول وإلا ستظهر الأخطاء في الجزء الثالث عند فحص الطلب

| <sup>3</sup> Name and address of    | I next of kin who should be contacted in an emergency.                                                                                                    |   |
|-------------------------------------|----------------------------------------------------------------------------------------------------|---|
|                                     | yes 🔹 no 💿                                                                                                    |   |
| Name                                | Yamany                                                                                                    |   |
| First name                          | Mostafa                                                                                                    |   |
| Additional address<br>information 1 | Malek bidg, Roum st, Badaro                                                                                                    |   |
| Additional address<br>information 2 | Please artis the address of your real of the afree division is<br>contracted to an examptions; this con make a bits of these<br>address each with a maximum of 40 characters. |   |
| c/o name                            |                                                                                                    |   |
| street address or PO<br>box         |                                                                                                    |   |
| Zip code                            |                                                                                                    |   |
| City                                | beinut                                                                                                    |   |
| Country                             | Lebanon                                                                                                    | • |
| Telephone number                    | 961                                                                                                    |   |

| Home address              |                             |
|---------------------------|-----------------------------|
| (Address at which you     | can be contacted currently) |
|                           |                             |
| c/o name                  | o/o Lebanese university     |
| classed antidenses on DC) |                             |
| box *                     | Campus Pierre GEMAYEL       |
| -                         |                             |
| Zip code                  | P.O.Box 6573/14             |
| (D) 1                     | Robot France                |
| city.                     | Benut-Fanar                 |
| Country 1                 | Labanan                     |
| Country                   | -                           |
| Telephone number          | +961 1 68 02 48             |
| 1000                      |                             |
| Mobile phone number       | +961 70 56 67 78            |
|                           |                             |
| Fax                       | +961 1 68 02 50             |
|                           |                             |
| Email address *           | ahmad@gmail.com             |

• اختياري

| address information<br>that find no place in Marmouk St                                                                                                    | Only use these fields<br>to enter additional | RIFAI b | uilding 2nd floor                                                                                                    |  |
|----------------------------------------------------------------------------------------------------|----------------------------------------------|---------|----------------------------------------------------------------------------------------------------|--|
|                                                                                                    | address information<br>that find no place in | Marmou  | k St                                                                                                    |  |
|                                                                                                    | mandatory address<br>details above.          | Beirut  | Pesse indicate - where applicable - additional address<br>details for your correspondence address (address at which<br>you can always be contacted). You may make a total of four |  |
| mandatory address<br>details above. Beirut<br>beirut beirut beir |                                              |         | additions each with a maximum of 40 characters.                                                                                                    |  |
| mandatory address<br>details above. Beirut Beirut Prese indicate - when applicable - additional address<br>datals for your correspondence address (advess at which<br>you can always be contacted, You may make a total of four<br>additions each with a maximum of 40 characters.                                                                                                    |                                              | Lebanor | 1                                                                                                    |  |

## نصائح لإكمال الجزء الأكاديمي من الطلب

يمكنك التنقل من خطوة إلى أخرى بالنقر على

Continue to next step

## **A.4**

في القسم أدناه، يرجى إكمال بلد المقصد فقط Lebanon وتجاهل الحقول الأخرى أي المدينة والمؤسسة) ولكن تأكد من استكمال الحقول الإلزامية الأخرى من الطلب

| Destination country * | Lebanon                               | City * | No matching places found.) |
|-----------------------|---------------------------------------|--------|----------------------------|
| Institution *         | Please select country first and place | )      |                            |

#### تأكد من إدخال اسم الجامعة في الحقل التالي Other institution

| Please enter your dest | Ination institution / university  |              |                |      |   |
|------------------------|-----------------------------------|--------------|----------------|------|---|
| Planned destination in | stitution 1 *                     |              |                |      |   |
| Destination country *  | Lebanon                           | City *       |                |      |   |
| Institution *          | Please select country first and p | siace.)      |                |      |   |
| Other institution      | kebanese university               |              |                |      |   |
| Subject group *        | Human medicine                    |              |                |      | - |
| Subject *              | Medicine                          |              |                |      | • |
| Planned destination in | stitution 2 al                    | lematively 🔘 | additionally 🔘 | None | ۲ |

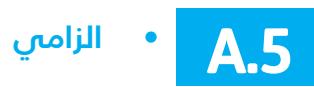

في هذا القسم، تحتاج إلى ذكر مدة برنامج الدراسة الخاص بك.

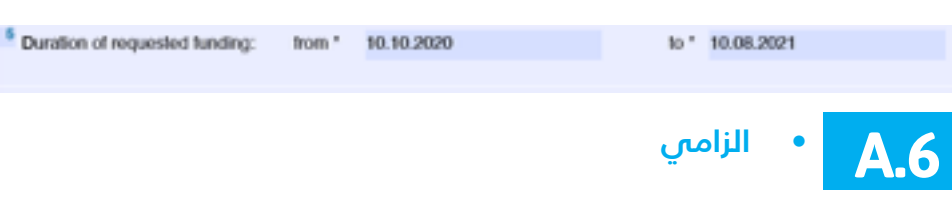

#### يرجى ذكر ما هو نوع مؤهّلات الدراسة الثانوية لديك:

| Secondary school *      |                               |                          |
|-------------------------|-------------------------------|--------------------------|
| Type of qualification * | General secondary certificate |                          |
| Date *                  | 18.09.2019                    | City / Province * Beirut |
| Result *                | 13.5/20                       |                          |

مثال: General Secondary Certificate Technical Baccalaureate Syrian Baccalaureate

#### أذكر هنا مدة التعلم في المدرسة

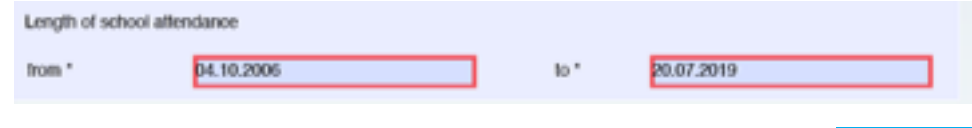

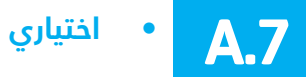

الامتحانات المكتملة (إن وجدت)

يمكنك هنا تسمية اسم المؤسسة التي أكملت فيها شهادتك الجامعية (إن وجدت) ومدة الانتهاء منها إن لم تتحقق بعد.

| Institution  | usek       |    |            |
|--------------|------------|----|------------|
| Period: from | 10.10.1998 | to | 01.08.2001 |

## A.8 • الزامىي

يرجى ذكر اسم الجامعة أو المؤسسة التي تتابع دراستك فيها حاليا أو سبق لك أن تعلمت فيها وذكر الدرجة التى حصلت عليها واسم الاختصاص

| 1                                    | Current/last home institution |                 |                               |  |  |  |  |  |
|--------------------------------------|-------------------------------|-----------------|-------------------------------|--|--|--|--|--|
|                                      | Institution *                 | LAU university  |                               |  |  |  |  |  |
| Type study programme masteria decrea |                               |                 |                               |  |  |  |  |  |
|                                      |                               | master's degree |                               |  |  |  |  |  |
|                                      | Major *                       | Subject group * | Language and Cultural Studies |  |  |  |  |  |
|                                      |                               |                 |                               |  |  |  |  |  |
|                                      |                               | Subject *       | European Languages            |  |  |  |  |  |
|                                      |                               |                 |                               |  |  |  |  |  |

## **A.9** • اختياري

في هذا القسم، يرجى ذكر اسم المؤسسة (المؤسسات) التي عملت فيها أو قمت بأنشطة مختلفة مع تاريخ البدء والنهاية مع الإشارة إلى مكانها.

Previous and current professional / teaching or artistic activities.

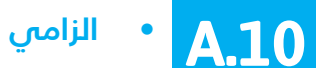

في هذا القسم، يرجى الإشارة إلى ما إذا كنت مستفيداً من منحة دراسية أو كنت مستفيداً منها من خلال ذكر تاريخ البدء والنهاية لكل واحدة منها (إن وجد).

<sup>10</sup> Previous and current scholarships from the DAAD or other organisations \*

yes 🔵 none 💿

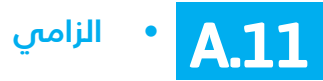

يرجى الإشارة في هذا القسم إلى ما إذا كنت قد تقدمت بطلب للحصول على منحة دراسية أخرى في مؤسسة أخرى أو كنت تنوي التقدم بطلب للحصول عليها. إذا كان الحال هكذا، يرجى ذكر اسم المنظمة وفترة التمويل.

| Will you be funded by another organisation during the<br>period? *      yes no      From which? | e planned funding period or | have you applied for | other funding for this |
|-------------------------------------------------------------------------------------------------|-----------------------------|----------------------|------------------------|
| Organisation *                                                                                  | Status                      | from "               | to *                   |
|                                                                                                 | Select status               |                      |                        |

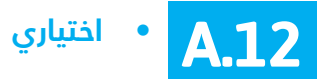

مر المراجعة عنه المراجعة القسم، حدد اللغة التي تستخدمها في إذا كنت ترغب في إكمال هذا القسم، حدد اللغة التي تستخدمها في

إذا تلك ترعب علي إقلال هذا الفسلم، حدد اللغا التان لسلحدتها علي المؤسسة التي هي وجهتك الخاصة بك واذكر اسم اختبار القياس (TOEFEL، IELTS، SAT الخ) وكذلك الدرجة الممنوحة.

| Documented language skills |           |  |  |  |
|----------------------------|-----------|--|--|--|
| Language                   | English • |  |  |  |
| Certificate                | Toetel    |  |  |  |
| Grade/points               | 96        |  |  |  |

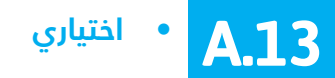

ي هذا القسم، يرجى ذكر اللغة (اللغات) التي تجيدها وتحديد مستوى إجادتك لكل منها.

| Language          |   | very good | good | average | poor |
|-------------------|---|-----------|------|---------|------|
| Spanish           |   | 0         | •    | 0       | 0    |
| choose a language | - | •         | 0    | 0       | 0    |
| Choose a language |   | 0         | 0    | 0       | 0    |

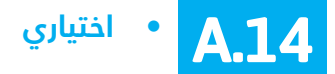

يرجى ذكر نوع الأنشطة اللامنهجية التي تقوم بها (300 حرف حد أقصى)

| <sup>14</sup> What other e | ortracurricular activities/interests would you like to mention? |
|----------------------------|-----------------------------------------------------------------|
| volunteering               | Passe meriter ofter exterioritate activities/interests. You     |
| painting                   | taxe 300 characters.                                            |

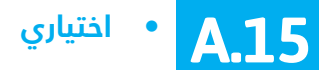

في هذا القسم يمكنك الإشارة إلى ما هو هدفك المهني

Teaching

<sup>15</sup> Professional goal

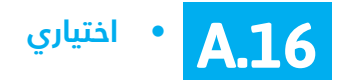

في هذا القسم يمكنك الإشارة إلى أيّة معلومات ذات صلة أثّرت بشكل إيجابي أو سلبي على إنجازاتك الأكاديميّة.

Other comments/information you think might be of relevance to your application or which should be included in the assessment of your achievements and personal suitability

(e.g. details about special extracurricular activities, but also impediments such as illness or disability, if this had a negative impact on your academic progress/achievements and should be considered in a comparison of applicants).

بعد الانتهاء من تعبئةالطلب قم بحفظه وارجع إلى البوابة ثمّ إلى علامة التبويب التمويل الشخصي Personal Funding من أجل الاستمرار في الخطوة 2(تحميل الطلب)

## الخطوة 2 - تحميل الطلب

## ملاحظة هامة

يجب تحويل جميع الوثائق التي ستقوم بتحميلها إلى PDF

في هذه الخطوة، انقر على Choose file وابحث عن الاستمارة المصححة التي حفظتها على جهاز الكمبيوتر الخاص بك ثم اضغط <mark>على</mark> Open ثم على Upload

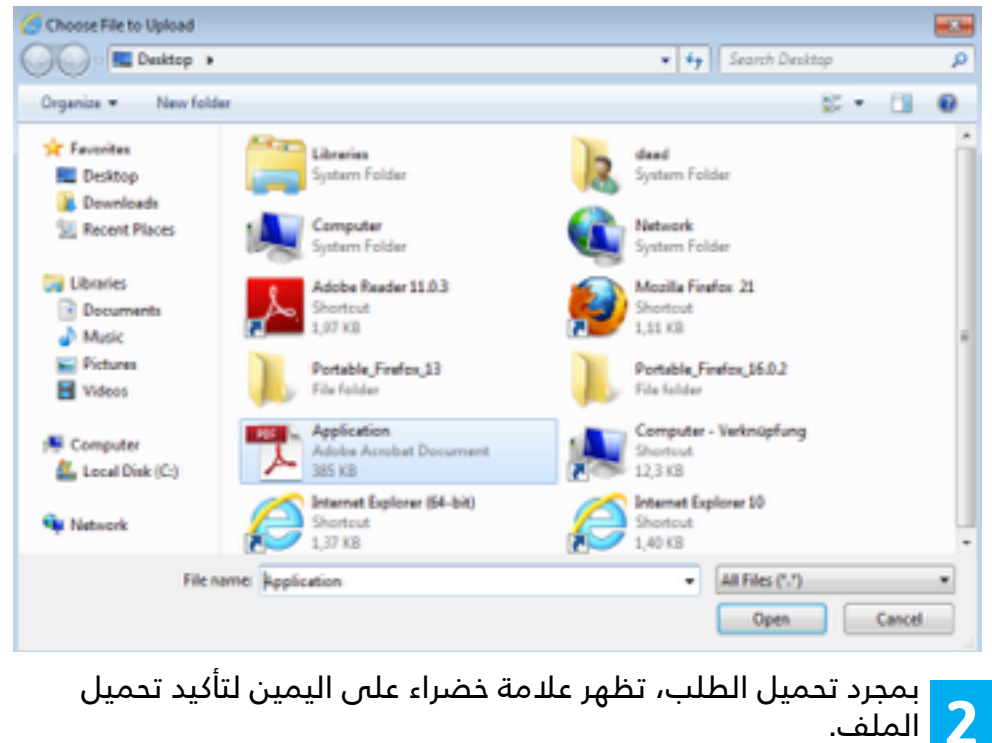

| Upl | ad form                                                              |  |
|-----|----------------------------------------------------------------------|--|
| Ż   | Liplant the completed landing application form. Choose file for land |  |
|     | 🗣 Return to previous step                                            |  |

في هذه المرحلة يتم فحص الطلب تلقائياً للتأكد من ملء كافة الحقول المطلوبة بشكل صحيح. إذا لم تكن هذه الحال، ستظهر الأخطاء المكتشفة في القسم 3 (فحص الطلب).

عندما يتم الإجابة على جميع الأسئلة (وتحولت جميع الحقول الى خضراء) يمكن الانتقال إلى الخطوة التالية عن طريق النقر على «متابعة»Continue

## الخطوة 3 - فحص الطلب

في هذا القسم، سيتم تحديد جميع الأخطاء المكتشفة في الطلب الذي تم تحميله كما في الجدول أدناه.

| Man by                            | vitus dep                                                     |                                                                                                    |                                                                                                    |
|-----------------------------------|---------------------------------------------------------------|----------------------------------------------------------------------------------------------------|----------------------------------------------------------------------------------------------------|
| Downed                            | met applation from                                            | A ready in the remotely weak                                                                                                    |                                                                                                    |
|                                   | <b>Ounter</b>                                                 | d Passa Ris of nandano faits                                                                                                    |                                                                                                    |
|                                   | Question                                                      | 3 Photo Si Hul ethno.                                                                                                    |                                                                                                    |
| Salut                             | Publen/Env                                                    |                                                                                                    |                                                                                                    |
| Potens were in<br>Download instea | itentified in the uploated fo<br>of the surrent form using th | en. Plasa fod dezils ir fer blowing talls. 20140° nalle the receasary conscions in the form you have saved locally<br>a lois belse the table-down and consci the entities in this form. Save then uplicad this consciled version on "Save-Ne" to you'rit dep 3 again.                                                                                                    |                                                                                                    |
| ick form                          |                                                               |                                                                                                    |                                                                                                    |
|                                   | ck form<br>Postere week<br>Dowtood index<br>State             | A form Potens was iterfled in the globalt Devilad index file curvet form using it Status Publics Constant Constant Const | A form       Image: Section of the section of the bible is the bible is the bible |

الرجاء عدم إجراء أيَّة تصحيحات على الطلب الذي قمت بحفظه أولاً على جهاز الكمبيوتر الخاص بك.

عوضاً عن ذلك، عليك تنزيل الطلب الحالي باستخدام الرابط أدناه Download current application وإجراء التصحيحات اللازمة.

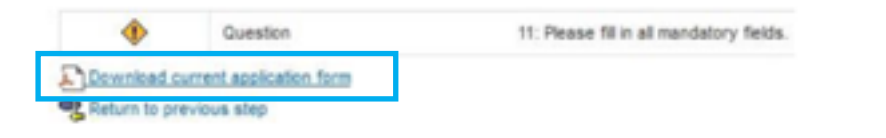

قم بحفظ الطلب الحالي على جهاز الكمبيوتر الخاص بك لتقوم بعدها بتحميله على البوابة الإلكترونية.

| Return to previous step | لتحميل الطلب المصحّح، انقر على | 3 |
|-------------------------|--------------------------------|---|
|                         |                                |   |

سوف يأخذك إلى الخطوة 2. هنا يمكنك تحميل النسخة المصحّحة للطلب.

إذا تبيّن أن الاستمارة التي تم تحميلها خالية من أيّة مشاكل فنيّة وتم ملء جميع الحقول الإلزاميّة، انقر على متابعة Continue

| 3. Check form                                                                                                    |   |
|----------------------------------------------------------------------------------------------------|---|
| The sphedel from had no technical problems and all mandatory fields were filled in.<br>Clok to continue.<br>Contract<br>Developed numeri application from<br>Refurm to previous step | V |

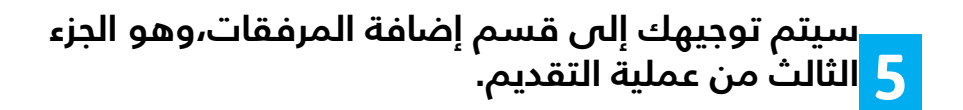

| DAAD Sectore Reservation Accessible<br>terms Academic Sectores Terms            |                                                                                            |                                  |                                                                                                    | Welcome Pres                                                                                                    | Artis Neiss 140 |
|---------------------------------------------------------------------------------|--------------------------------------------------------------------------------------------|----------------------------------|----------------------------------------------------------------------------------------------------|----------------------------------------------------------------------------------------------------|-----------------|
| Bet Popularity Personal Family                                                  | Insurance Messages for Consultants                                                         | Ingent Princip Policy            |                                                                                                    |                                                                                                    |                 |
| Bat Aphator and Funday Denses                                                   | and Annual Respective                                                                      | Relevantum Manatoriteri          | Henatoral Offices (MA)                                                                                                    |                                                                                                    |                 |
| <b>C Bull Galler 3</b> Father Locker<br>Your selected data                      | 30                                                                                         |                                  |                                                                                                    |                                                                                                    |                 |
| Ame Rana rate<br>User name D-000017                                             | u Punding programm number<br>Dit Punding programme<br>Type of application                  | states<br>Heartening             |                                                                                                    |                                                                                                    |                 |
| Add documents                                                                   |                                                                                            |                                  |                                                                                                    | Note                                                                                                    |                 |
| * Altachment (per:<br>Select The<br>* Decument memor (max, 44 dwardom)          | bler stadmertige.<br>Diese fils for for Joan                                               |                                  | Mandatory attachments<br>Programme specific application from<br>Time stretable<br>Drivership degrees confination<br>Draveship of Incontributations's admension | Distor the following link, and<br>inscribe from is present that<br>scareed from pit for top for<br>upstading and here you can<br>disensitive earlier got from.<br>Note on got can |                 |
| Note All descend                                                                | ument effice scales, you can create pelf the<br>load are 1617 monorable and are 1617 monor | n by selecting "same as" as pell | Produkt administrative Produkt administrative<br>                                                                                                    |                                                                                                    |                 |
| already received in pell formal.<br>These pell files can not be processed in ou | r system and we have to ask you to submit                                                  | The document again.              |                                                                                                    |                                                                                                    |                 |

إذا كنت بحاجة إلى مزيد من المساعدة لاستكمال هذا الجزء من الاستمارة، يرجى مراجعة الدليل 3 «تحميل المرفقات على بوابة DAAD»